## iMovie Editing Basics for Mac

## $\rightarrow$ SAVE YOUR WORK FREQUENTLY as you go along. $\leftarrow$

- Getting Started
  - 1) Click on iMovie icon on the Dock
  - 2) Choose **Create a New project** button
  - 3) Check the box "Start a new clip at each scene break"
  - 4) Choose a folder to save your project
  - 5) Click on Create
- Importing Video:
  - 1) Connect your camcorder to your computer (USB or Firewire)
  - 2) Use the mode switch to put iMoive on camera mode
  - 3) Click import on the capture controls to import
  - 4) Click Import again or press the Space bar when you want to stop importing

- Once the video is in iMovie, individual scenes will appear to the right of the main screen as clips.

- Go through scenes and select usable scenes.
- Trim individual scenes for length and edit out unwanted footage, using the video play head:
  - 1) Place the video play head at the beginning of the section you want to cut
  - 2) Choose Edit > Split video clip at playhead
  - 3) Place the video play head at the end of the section you want to cut
  - 4) Choose Edit > Split video clip at playhead
  - 5) Click on and highlight the section you want to cut
  - 6) Choose Edit > Cut or hit the **delete key** to delete unwanted scene section

- Add selected scenes in the order you want them to appear to the timeline (click and drag the video clip to the timeline).

- Once you are finished, you are ready to make a DVD of your video.

- 1) Click **iDVD** button
- 2) Click Create iDVD Project button (iDVD will open)

Follow onscreen instructions and burn your DVD!